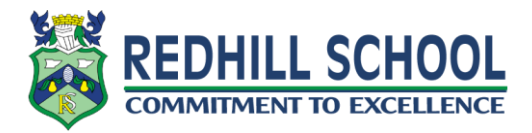

## Parent Guide For Logging into EduLink One

As a parent you will have received an email to the address you have registered on our system that will provide your username for EduLink One and a link to create a password. Please check your spam and junk email folders as depending on different email provider settings the message may be there.

<u>Step 1</u> – Check your email address registered with school for your username and a link to create your password.

<u>Step 2 -</u> Go to www3.edulinkone.com on your chosen browser or download the app from the IOS or android store.

You can download the app by going to either store and searching for 'EduLink One'.

## <u>Step 3 -</u>

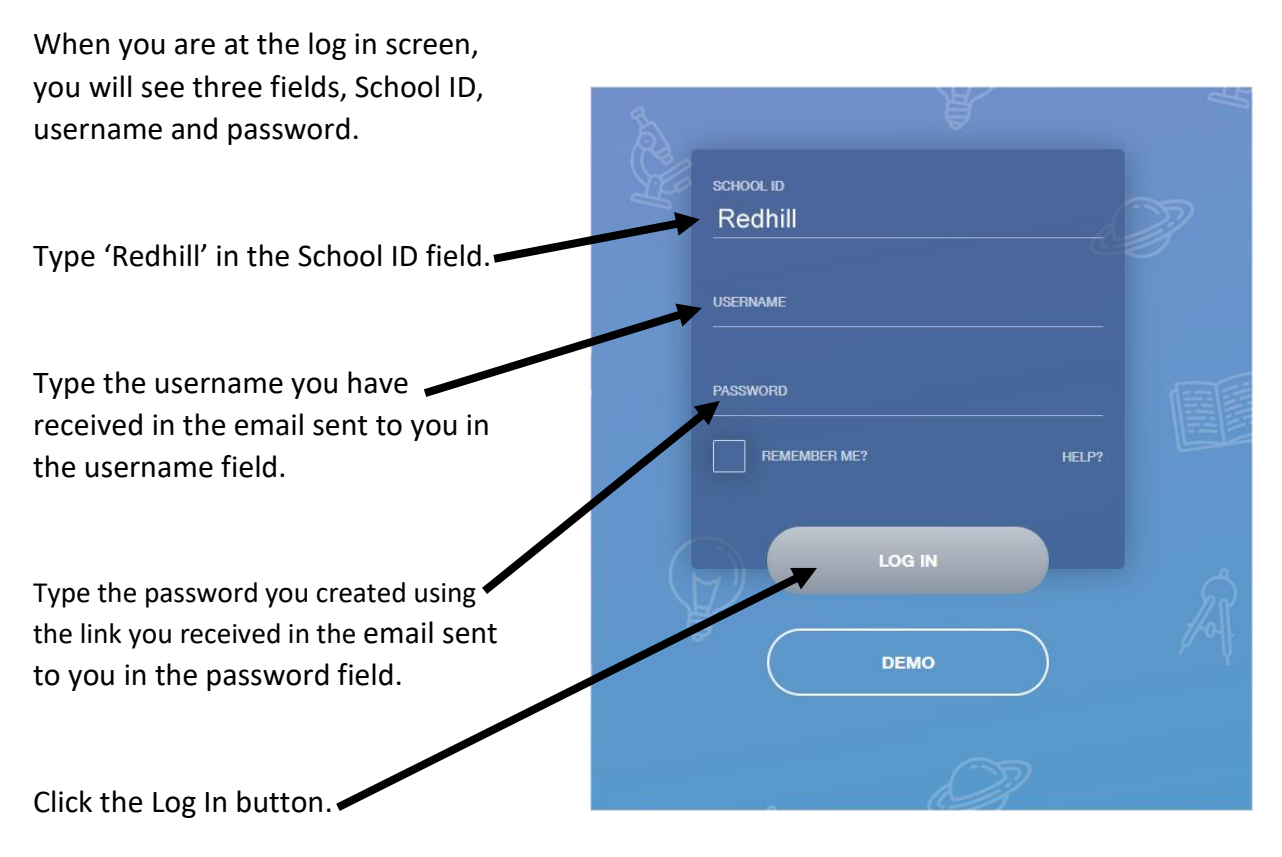